# **MÁVOD** K REGISTRÁCII DO ISPO D

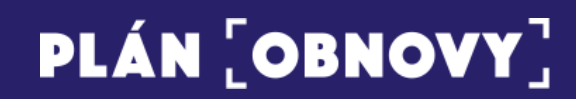

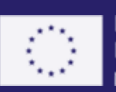

Financované Európskou úniou NextGenerationEU

### Obsah

| 1. | Registrácia fyzickej osoby cez eID   | . 3 |
|----|--------------------------------------|-----|
| 2. | Registrácia právnickej osoby cez elD | 13  |

Do systému ISPO sa je možné registrovať cez ispo.planobnovy.sk, a to dvomi spôsobmi: prostredníctvom elD alebo pomocou e-mailu. Rýchlejšia a odporúčaná možnosť cez elD je určená pre osoby, ktoré disponujú občianskym preukazom s elektronickým čipom. Osoby, ktoré občiansky preukaz s elektronickým čipom nemajú, sa môžu registrovať jednoducho pomocou e-mailu.

#### 1. Registrácia fyzickej osoby cez elD

1.1) Kliknite na tlačidlo "Registrácia", ktoré nájdete vpravo hore v hlavičke stránky.

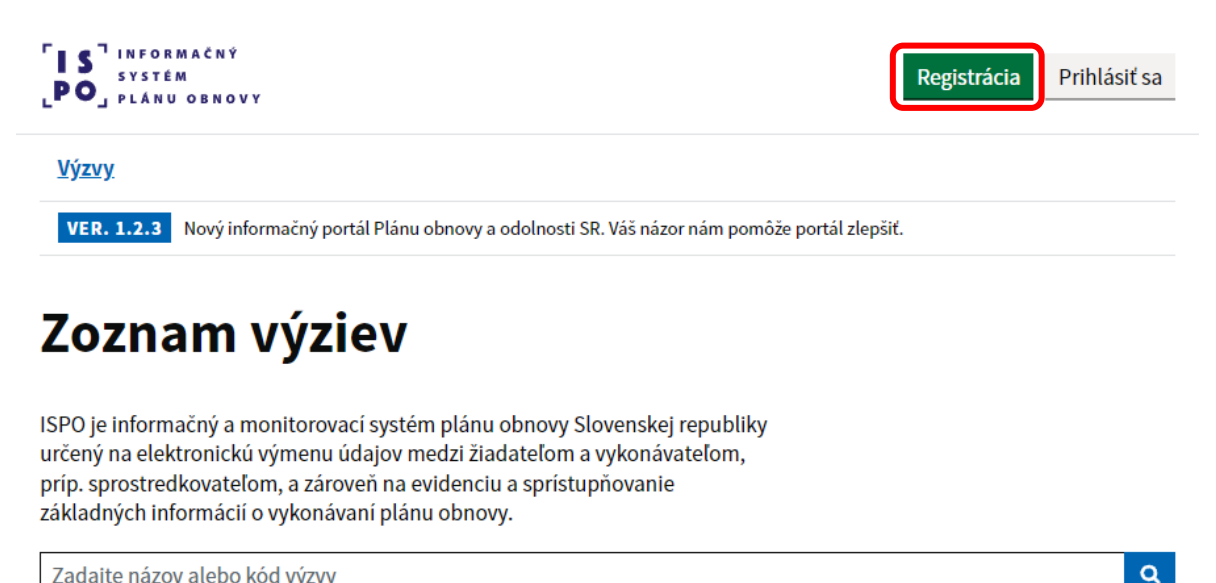

Zadajte názov alebo kód výzvy

1.2) Zvoľte si prvú možnosť "Registrácia cez eID" a kliknite na tlačidlo "Registrovať cez eID".

| Spôsoby registrácie do ISPO | Spôsoby | registrácie | do | ISPO |
|-----------------------------|---------|-------------|----|------|
|-----------------------------|---------|-------------|----|------|

| Registrácia cez                                          | eID                                                                     |
|----------------------------------------------------------|-------------------------------------------------------------------------|
| <ul> <li>Je určená pre osoby, kto</li> </ul>             | ré majú občiansky preukaz s elektronickým čipom (eID).                  |
| <ul> <li>Stačí sa prihlásiť cez slov</li> </ul>          | ensko.sk, alebo aplikáciu Slovensko v mobile a doplniť chýbajúce údaje. |
| <ul> <li>Umožňuje prihlásenie aj<br/>žiadosť.</li> </ul> | v mene subjektu uvedeného vo Vašom eID, za ktorý potrebujete podať      |
| Registrovať cez elD                                      | <u>ejsť na Prihlásenie do ISPO</u>                                      |
| Registrácia cez                                          | e-mail                                                                  |
| <ul> <li>Je určená pre osoby, kto mailom.</li> </ul>     | ré nemajú eID a chcú si vytvoriť používateľské konto s vlastným e-      |
| <ul> <li>Je potrebné vyplniť Žiad</li> </ul>             | osť o aktiváciu konta a počkať na jej schválenie.                       |
| Registrovať cez e-mail                                   | ▶ Prejsť na Prihlásenie do ISPO                                         |
|                                                          |                                                                         |

1.3) Vyberte si, či budete pokračovať v prihlásení prostredníctvom **občianskeho preukazu** alebo prostredníctvom **aplikácie Slovensko v mobile**.

### Prihlásenie cez portál slovensko.sk

Vyberte si jednu z nasledujúcich možností:

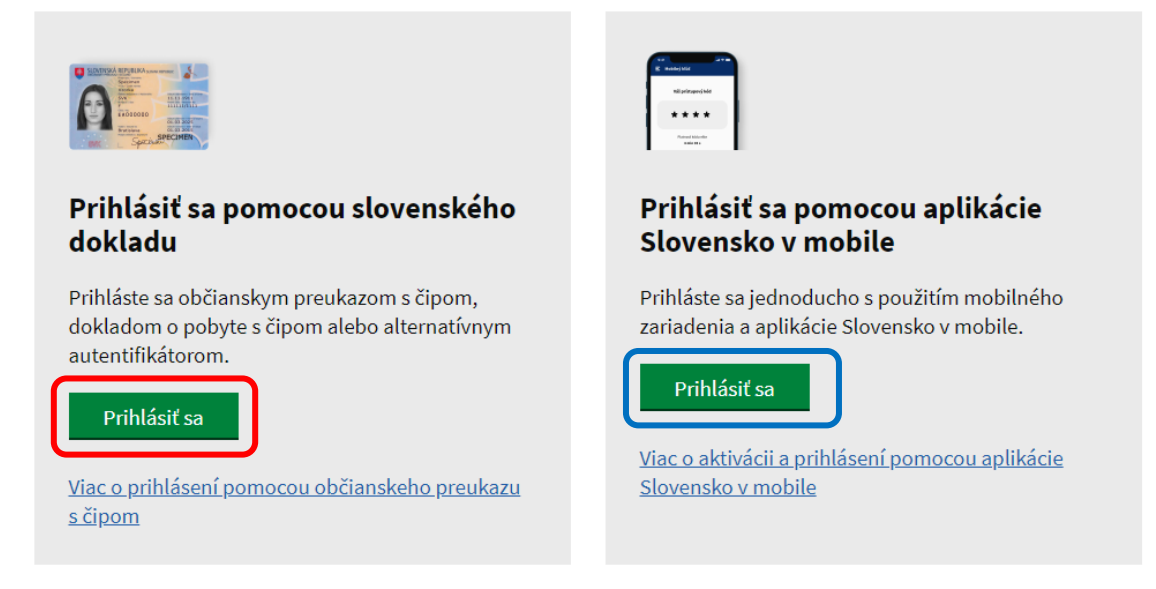

```
a) Prihlásenie prostredníctvom občianskeho preukazu (návod)
```

Prebieha prihlásenie s aplikáciou eID klient...

| Elektronická                                                                                                    | Z                  | adajte B(  | ск            |
|----------------------------------------------------------------------------------------------------|--------------------|------------|---------------|
| identifikacia                                                                                                    |                    |            | 6 ciferný kód |
| uguje z vasho opu poskytněté subjektu:<br>Ustedný potiži versně spravý v vac <u>tu</u><br>Poskytované údaje - vac <u>tu</u> | 1                  | 2          | 3             |
|                                                                                                    | 4                  | 5          | 6             |
| 0                                                                                                    | 7                  | 8          | 9             |
| 9                                                                                                    | ×                  | 0          | ОК            |
|                                                                                                    | Náhodné rozloženie | klävesnice |               |

#### b) Prihlásenie prostredníctvom aplikácie Slovensko v mobile (návod)

| en mainte and<br>e mainte and<br>est printe and<br>est printe and<br>e |
|----------------------------------------------------------------------------------------------------|
| Prihláste sa mobilným kľúčom                                                                                                    |
| Autentifikujte sa použitím svojho zariadenia a<br>aplikácie Slovensko v mobile.                                                                                                    |
|                                                                                                    |
| Platnosť QR kódu <b>0m 38s</b>                                                                                                    |
| alebo                                                                                                    |
| Vložiť mobilný kľúč                                                                                                    |
| Nemáte aktivovanú aplikáciu?                                                                                                    |

1.4) Vyberte si fyzickú osobu a kliknite na "Prihlásiť sa".

V prípade, že sa k fyzickej osobe neviaže žiadna právnická osoba, bude sa zobrazovať len jedna možnosť.

slovensko.sk

<u>slovensko.sk</u> > Prihlásenie > Výber subjektu pre zastupovanie

### Výber subjektu pre zastupovanie

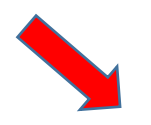

Ing. Peter Obnovený (nar. 1993)

Ústredného portálu verejnej správy.

) Business, s.r.o (IČO: 12345678)

Ak ste využili funkciu "Prihlásiť sa na portál", budete po prihlásení presmerovaný na úvodnú stránku portálu slovensko.sk. Pre prístup k elektronickej schránke kliknite na ikonu obálky s textom "Schránka" v pravom hornom rohu.

Zvoľte za koho sa chcete prihlásiť pre prístup k elektronickej schránke a k službám

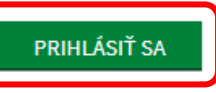

1.5) Systém Vás vyzve na overenie e-mailu. Zadajte Vašu e-mailovú adresu a kliknite na "Potvrdiť".

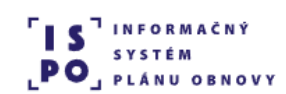

<u>Výzvy</u>

# **Overenie e-mailu**

Pre aktiváciu Vášho používateľského konta v ISPO je potrebné overiť Váš e-mail.

1. Zadajte, prosím, Vašu e-mailovú adresu.

2. Kliknite na odkaz, ktorý Vám na ňu bude zaslaný.

E-mailová adresa

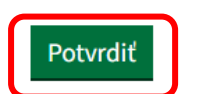

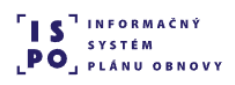

<u>Výzvy</u>

# Overenie prihlasovacieho e-mailu

Na adresu sme Vám práve poslali e-mail s odkazom pre overenie Vašej e-mailovej adresy.

**Odkaz je platný 60 minút.** Prosím, kliknite naň a pokračujte v registrácií.

Ak e-mail neviete nájsť, skontrolujte, prosím, aj priečinok SPAM. Ak Vám nebol e-mail doručený ani tam, kliknite na tlačidlo "Poslať e-mail znovu".

Poslať e-mail znovu

1.6) Na Vami zadanú e-mailovú adresu bude doručený potvrdzujúci e-mail s názvom subjektu *"ISPO: Overenie e-mailovej adresy*". Kliknite na *"Overiť e-mail"*, odkaz je platný 60 minút.

#### ISPO: Overenie e-mailovej adresy

Odosielateľ: keycloak system PORTAL-UAT <keycloak.portal.uat@ispo.dev> Prijemca: ferko\_tisici\_13@docasnyemail.sk

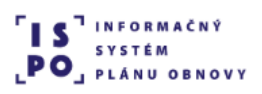

# Overenie e-mailovej adresy

Dobrý deň, Ferko Tisíci 13,

prihlásili ste sa na portál ISPO pomocou eID. Pre overenie Vášho e-mailu, kliknite, prosím, na odkaz nižšie a pokračujte v registrácií.

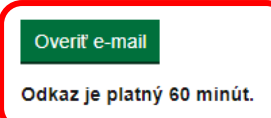

V prípade, že ste sa neprihlasovali, považujte tento e-mail za bezpredmetný.

S pozdravom,

#### Centrum podpory ISPO

Odbor Efektívna verejná správa a Digitalizácia Sekcia plánu obnovy | Národná implementačná a koordinačná autorita

Úrad vlády | Námestie 1. mája 18 | 811 06 Bratislava

ispo-is-dev@vlada.gov.sk https://www.planobnovy.sk | https://www.vlada.gov.sk | https://ispo.planobnovy.sk

1.7) Vaša e-mailová adresa bola overená. V ďalšom kroku **overte správnosť Vašich údajov**, ktoré sa dotiahli zo slovensko.sk a doplňte chýbajúce. Následne kliknite na **"Pokračovať na pridanie k subjektu"**.

### Doplnenie údajov osoby

Pre vytvorenie používateľského konta, prosím, overte správnosť Vašich údajov, ktoré sa dotiahli zo slovensko.sk, prip. doplňte chýbajúce.

### Základné údaje

Meno a priezvisko Štátna prislušnosť Rodné číslo

| Ferko Tisíci 13     |
|---------------------|
| Slovenská republika |
| 7809045442          |

### Osobný kontakt

E-mailová adresa

Telefonický kontakt

#### Adresa trvalého pobytu

Zadajte prosím presnú adresu, ako je uvedené v obchodnom registri.

| Stát                                                                                     |                                                                                     |
|------------------------------------------------------------------------------------------|-------------------------------------------------------------------------------------|
| Slovenská republika                                                                      | ~                                                                                   |
| Samosprávny kraj                                                                         |                                                                                     |
|                                                                                          | ~                                                                                   |
| Dkres                                                                                    |                                                                                     |
|                                                                                          | ~                                                                                   |
| Dbec                                                                                     |                                                                                     |
|                                                                                          | ~                                                                                   |
| PSC                                                                                      |                                                                                     |
|                                                                                          |                                                                                     |
| Ulica                                                                                    |                                                                                     |
|                                                                                          |                                                                                     |
| Súpisné čislo                                                                            | Orientaŭné žiela                                                                    |
| Najdete ho v občianskom preukaze<br>pred lomkou (napr. Bratislavská<br><b>1234</b> /56). | Nájdete ho v občiansom preukaze za<br>lomkou (napr. Bratislavská 1234/ <b>56</b> ). |
|                                                                                          |                                                                                     |
| Dekračovať na pridanis k subiektu                                                        |                                                                                     |
| Pokračovat na pridanie k subjektu                                                        |                                                                                     |
|                                                                                          |                                                                                     |

1.8) Vyberte fyzickú osobu a kliknite na "Pokračovať".

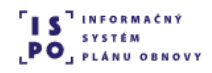

### Pridanie osoby k subjektu

V zozname nižšie máte zobrazené subjekty, v ktorých mene môžete konať. Pokračovať môžete ako osoba alebo ako iný subjekt, ku ktorému ste boli v ISPO pridaný. Ak chcete konať v mene inej osoby alebo v mene subjektu, ku ktorému nie ste v ISPO pridaný, je potrebné sa odhlásiť a prihlásiť v mene danej osoby alebo subjektu cez slovensko.sk.

V mene ktorého subjektu si želáte pokračovať?

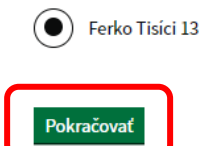

V prípade, že sa k Vašej osobe viaže právnická osoba, budete mať na výber pokračovať ako fyzická alebo právnická osoba. Postup pre registráciu právnickej osoby nájdete nižšie.

1.9) Boli ste úspešne zaregistrovaný a teraz môžete prejsť do aplikácie, resp. na webovú stránku portálu ISPO prostredníctvom tlačidla "**Prejsť na zoznam výziev**".

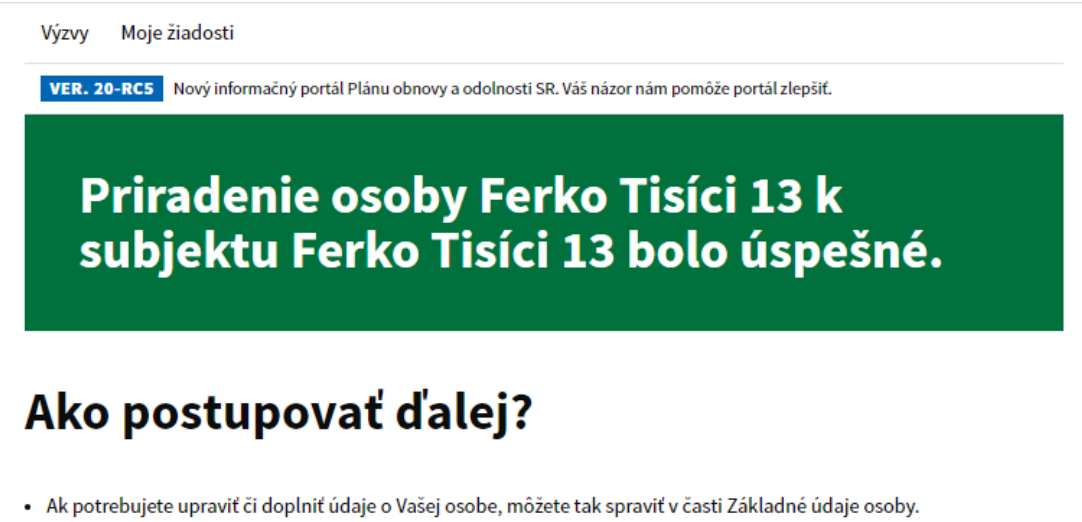

- Ak potrebujete upraviť či doplniť údaje o Vašom subjekte, môžete tak spraviť v časti Základné údaje subjektu.
- Ak si chcete pozrieť vypísané výzvy a podať žiadosť o prostriedky z plánu obnovy, môžete tak urobiť v časti Zoznam výziev.

Prejsť na zoznam výziev

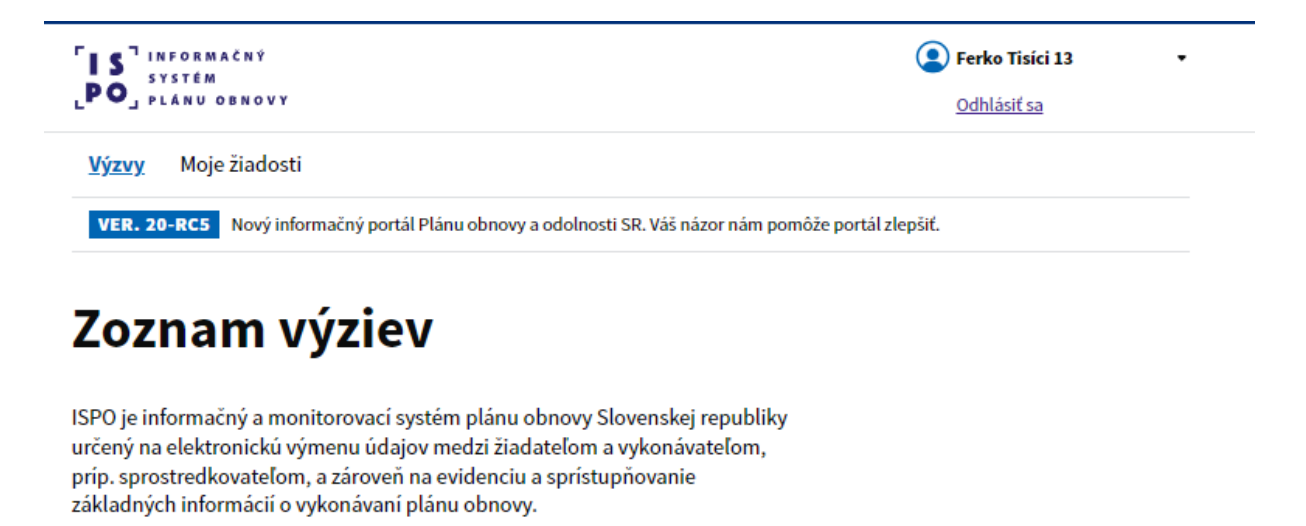

Zadajte názov alebo kód výzvy

۹

106 položiek

1.10) Pre opakovené prihlásenie do systému je potrebné vyvtoriť si heslo. Na Vami zadanú e-mailovú adresu bude doručený e-mail s názvom predmetu *"ISPO: Vytvorenie hesla"*. Kliknite na *"Vytvoriť heslo",* odkaz je platný **24 hodín**.

#### ISPO: Vytvorenie hesla

Odosielateľ: keycloak system PORTAL-UAT <keycloak.portal.uat@ispo.dev> Prijemca: ferko\_tisici\_13@docasnyemail.sk

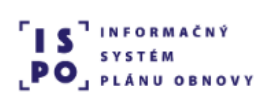

# Vytvorenie hesla

Dobrý deň, Ferko Tisíci 13,

Pre vytvorenie hesla k Vášmu používateľskému kontu ferko\_tisici\_13@docasnyemail.sk, prosím, kliknite na tlačidlo nižšie.

#### Vytvoriť heslo

Odkaz je platný 24 hodín.

V prípade, že ste o vytvorenie hesla nežiadali, považujte tento e-mail za bezpredmetný.

S pozdravom,

#### Centrum podpory ISPO

Odbor Efektívna verejná správa a Digitalizácia Sekcia plánu obnovy | Národná implementačná a koordinačná autorita

Úrad vlády | Námestie 1. mája 18 | 811 06 Bratislava

ispo-is-dev@vlada.gov.sk https://www.planobnovy.sk | https://www.vlada.gov.sk | https://ispo.planobnovy.sk

#### 1.11) Kliknite na "Vytvoriť heslo".

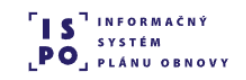

<u>Výzvy</u>

## Vytvorenie hesla

Vytvorte si prístupové heslo na jednoduché prihlasovanie do ISPO.

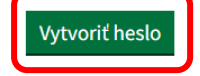

1.12) Vytvorte si heslo k Vášmu používateľskému kontu ISPO podľa odporúčaní pre tvorbu hesla. Kliknite na odkaz "**Vytvoriť heslo**".

#### <u>Výzvy</u>

# Vytvorenie hesla

Vytvorte si prístupové heslo na jednoduché prihlasovanie do ISPO.

Odporúčania pre tvorbu hesla

Dĺžka musí byť aspoň 12 znakov. Heslo musí obsahovať:

- aspoň jedno veľké písmeno,
- aspoň jedno malé písmeno,
- aspoň jednu číslicu,
- aspoň jeden špeciálny znak, napr.:!@\$.,+- alebo medzeru.

Nové heslo

Potvrdenie hesla

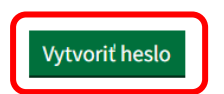

1.13) Váš účet bol aktualizovaný, kliknite na "Prejsť do aplikácie".

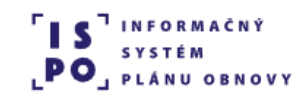

Výzvy Váš účet bol aktualizovaný. Prejsť do aplikácie

1.14) Po prihlásení do portálu ISPO si vyhľadajte Vami preferovanú výzvu, na ktorú chcete podať žiadosť.

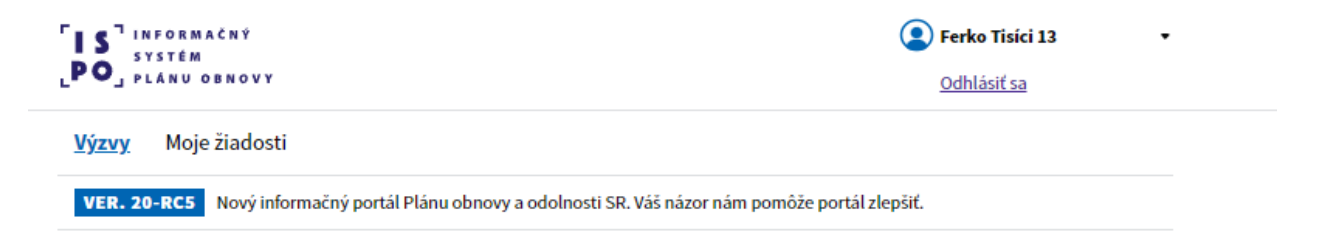

# Zoznam výziev

ISPO je informačný a monitorovací systém plánu obnovy Slovenskej republiky určený na elektronickú výmenu údajov medzi žiadateľom a vykonávateľom, príp. sprostredkovateľom, a zároveň na evidenciu a sprístupňovanie základných informácií o vykonávaní plánu obnovy.

Zadajte názov alebo kód výzvy

Q

106 položiek

#### 2. Registrácia právnickej osoby cez elD

2.1) Kliknite na tlačidlo "Registrácia", ktoré nájdete vpravo hore v hlavičke stránky.

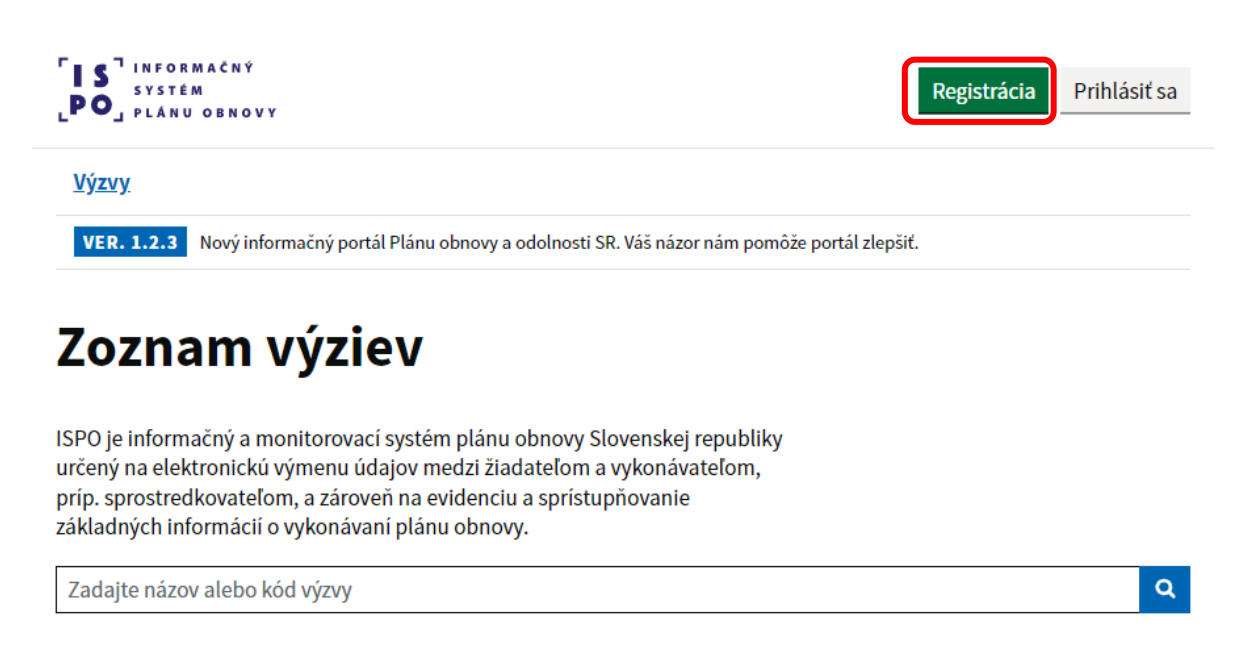

2.2) Zvoľte si prvú možnosť "Registrácia cez eID" a kliknite na tlačidlo "Registrovať cez eID".

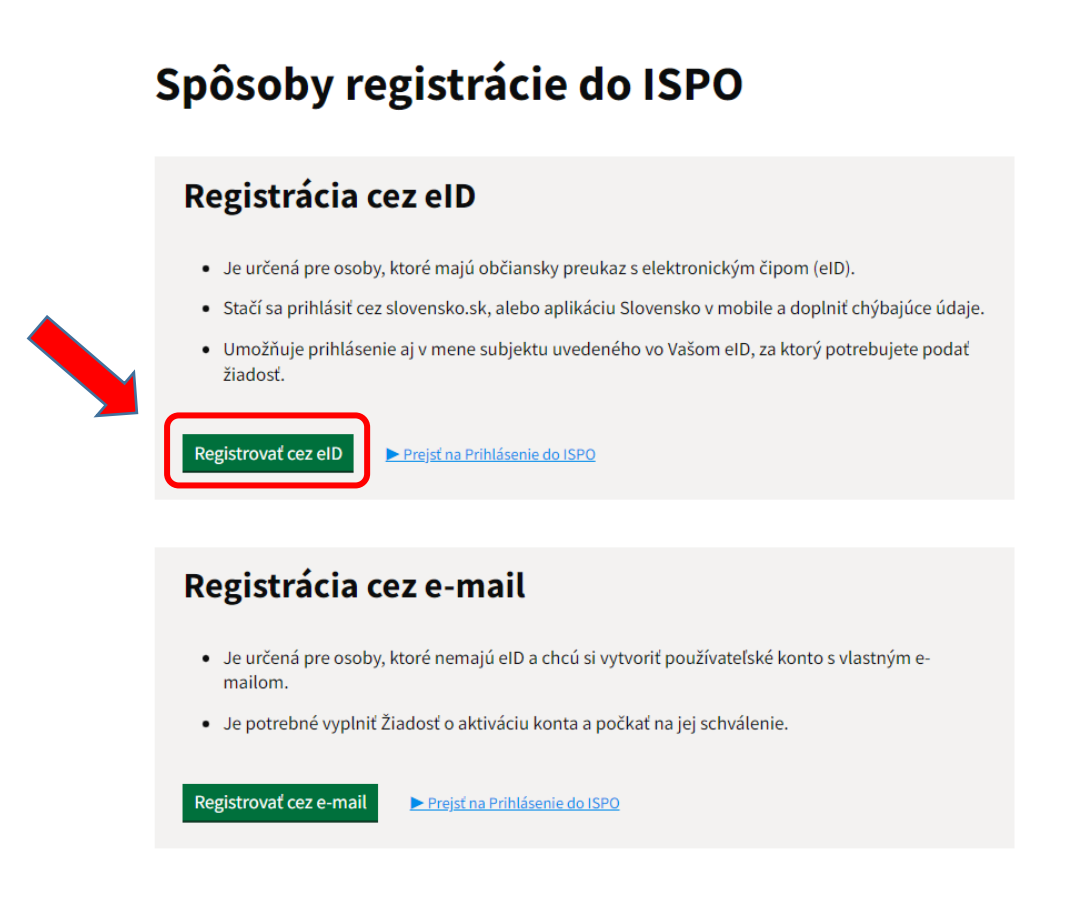

2.3) Vyberte si, či budete pokračovať v prihlásení prostredníctvom **občianskeho preukazu** alebo prostredníctvom **aplikácie Slovensko v mobile**.

### Prihlásenie cez portál slovensko.sk

Vyberte si jednu z nasledujúcich možností:

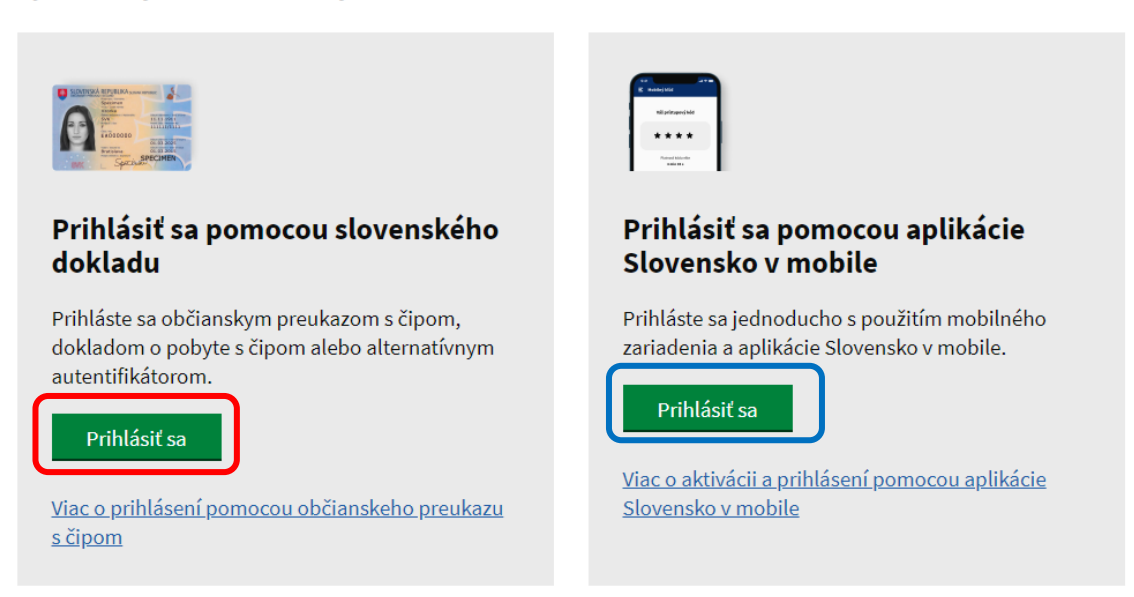

a) Prihlásenie prostredníctvom občianskeho preukazu (návod)

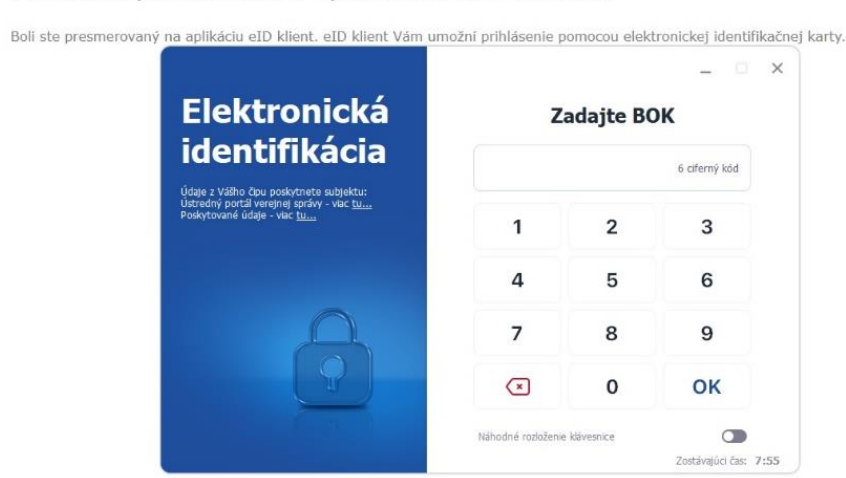

Prebieha prihlásenie s aplikáciou eID klient...

#### b) Prihlásenie prostredníctvom aplikácie Slovensko v mobile (návod)

| Prihláste sa mobilným klúčom                                                    |
|---------------------------------------------------------------------------------|
| Autentifikujte sa použitím svojho zariadenia a<br>aplikácie Slovensko v mobile. |
|                                                                                 |
| Platnosť QR kódu <b>0m 38s</b>                                                  |
| alebo                                                                           |
| Vložiť mobilný kľúč                                                             |
| Nemáte aktivovanú aplikáciu?                                                    |

2.4) Vyberte si právnickú osobu (subjekt), ktorú zastupujete a kliknite na "Prihlásiť sa".

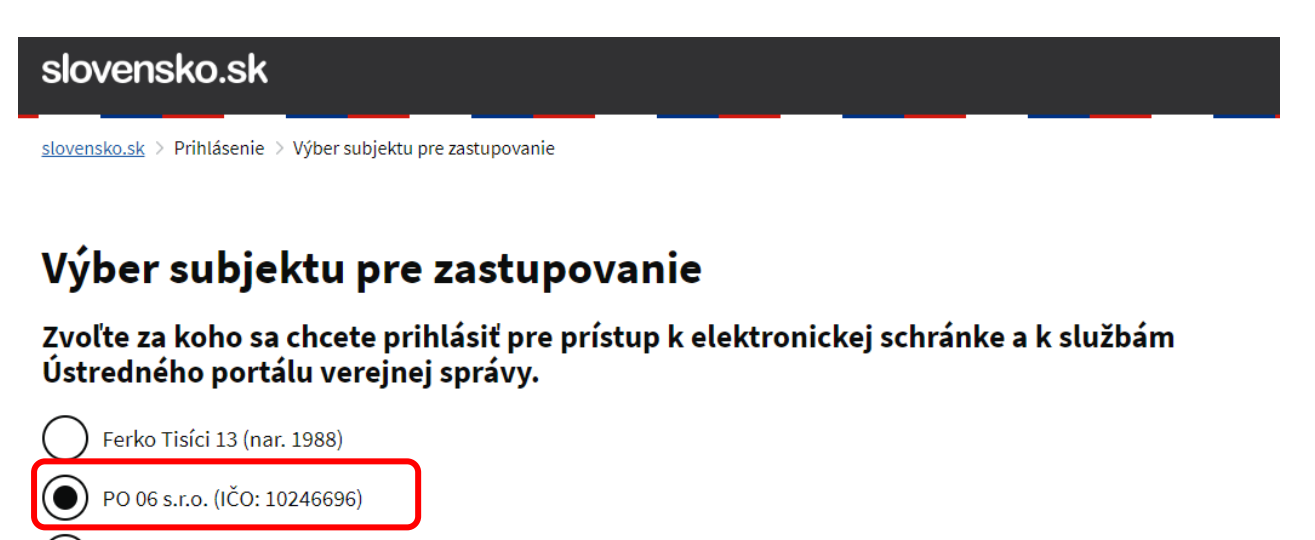

) PO 07 živnosť (IČO: 10246697)

Ak ste využili funkciu "Prihlásiť sa na portál", budete po prihlásení presmerovaný na úvodnú stránku portálu slovensko.sk. Pre prístup k elektronickej schránke kliknite na ikonu obálky s textom "Schránka" v pravom hornom rohu.

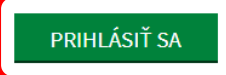

2.5) Systém Vás vyzve na overenie e-mailu. Zadajte Vašu e-mailovú adresu a kliknite na "Potvrdiť".

<u>Výzvy</u>

# **Overenie e-mailu**

Pre aktiváciu Vášho používateľského konta v ISPO je potrebné overiť Váš e-mail.

- 1. Zadajte, prosím, Vašu e-mailovú adresu.
- 2. Kliknite na odkaz, ktorý Vám na ňu bude zaslaný.

E-mailová adresa

ferko\_tisici\_po@docasnyemail.sk

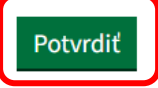

<u>Výzvy</u>

# Overenie prihlasovacieho e-mailu

Na adresu sme Vám práve poslali e-mail s odkazom pre overenie Vašej e-mailovej adresy.

Odkaz je platný 60 minút. Prosím, kliknite naň a pokračujte v registrácií.

Ak e-mail neviete nájsť, skontrolujte, prosím, aj priečinok SPAM. Ak Vám nebol e-mail doručený ani tam, kliknite na tlačidlo "Poslať e-mail znovu".

Poslať e-mail znovu

2.6) Na Vami zadanú e-mailovú adresu bude doručený potvrdzujúci e-mail s názvom predmetu *"ISPO: Overenie e-mailovej adresy".* Kliknite na "Overiť e-mail", odkaz je platný 60 minút.

#### ISPO: Overenie e-mailovej adresy

Odosielatel: keycloak system PORTAL-UAT <keycloak.portal.uat@ispo.dev> Prijemca: ferko\_tisici\_po@docasnyemail.sk

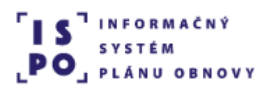

## Overenie e-mailovej adresy

Dobrý deň, Ferko Tisíci 13,

prihlásili ste sa na portál ISPO pomocou eID. Pre overenie Vášho e-mailu, kliknite, prosím, na odkaz nižšie a pokračujte v registrácií.

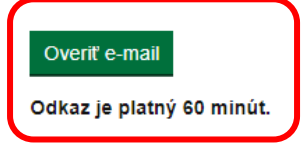

V prípade, že ste sa neprihlasovali, považujte tento e-mail za bezpredmetný.

S pozdravom,

#### Centrum podpory ISPO

Odbor Efektívna verejná správa a Digitalizácia Sekcia plánu obnovy | Národná implementačná a koordinačná autorita

Úrad vlády | Námestie 1. mája 18 | 811 06 Bratislava

ispo-is-dev@vlada.gov.sk https://www.planobnovy.sk | https://www.vlada.gov.sk | https://ispo.planobnovy.sk

2.7) Vaša e-mailová adresa bola overená. V ďalšom kroku **overte správnosť Vašich údajov**, ktoré sa dotiahli zo slovensko.sk a doplňte chýbajúce. Následne kliknite na **"Pokračovať na pridanie k subjektu"**.

## Doplnenie údajov osoby

Pre vytvorenie používateľského konta, prosím, overte správnosť Vašich údajov, ktoré sa dotiahli zo slovensko.sk, príp. doplňte chýbajúce.

| Základné údaje                          |                                        |
|-----------------------------------------|----------------------------------------|
| Meno a priezvisko<br>Štátna príslušnosť | Ferko Tisíci 13<br>Slovenská republika |
| Rodné číslo                             | 7809045442                             |

### Osobný kontakt

E-mailová adresa

Telefonický kontakt

### Adresa trvalého pobytu

Zadajte prosím presnú adresu, ako je uvedené v obchodnom registri.

| Stát                                         |                                                                                     |
|----------------------------------------------|-------------------------------------------------------------------------------------|
| Slovenská republika                          | ~                                                                                   |
| Samosprávny kraj                             |                                                                                     |
|                                              | ~                                                                                   |
| Okres                                        |                                                                                     |
|                                              | ~                                                                                   |
| Obec                                         |                                                                                     |
|                                              | ~                                                                                   |
| PSČ                                          |                                                                                     |
|                                              |                                                                                     |
| Ulica                                        |                                                                                     |
|                                              |                                                                                     |
| Súpisné číslo                                |                                                                                     |
| Nájdete ho v občianskom preukaze             | Orientačné číslo                                                                    |
| pred lomkou (napr. Bratislavská<br>1234/56). | Nájdete ho v občiansom preukaze za<br>Iomkou (napr. Bratislavská 1234/ <b>56</b> ). |
|                                              |                                                                                     |
| Pokračovat na pridanie k subjektu            |                                                                                     |

2.8) Vyberte si **právnickú osobu**, ktorú zastupujete. V ďalšom kroku overte správnosť údajov právnickej osoby, ktoré sa dotiahli zo slovensko.sk a doplňte chýbajúce údaje. Následne kliknite na "**Pokračovať s vybraným subjektom**".

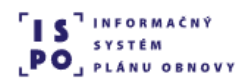

# Pridanie osoby k subjektu

V zozname nižšie máte zobrazené subjekty, v ktorých mene môžete konať.Pokračovať môžete buď ako subjekt, pod ktorým ste prihlásení v eID, alebo ako iný subjekt, ku ktorému ste boli v ISPO pridaný.

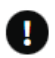

Ak subjekt, pod ktorým ste prihlásení cez eID, nemá v ISPO vytvorené konto, môžete ho tu rovno vytvoriť a pridať sa k nemu.

Ak chcete konať v mene inej osoby alebo v mene subjektu, ku ktorému nie ste v ISPO pridaný, je potrebné sa odhlásiť a prihlásiť v mene danej osoby alebo subjektu cez slovensko.sk.

V mene ktorého subjektu si želáte pokračovať?

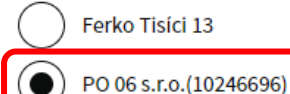

### Pridanie osoby k subjektu

| pridať sa k nemu.                                                                                                    |                                                                   |                                                                                      |
|----------------------------------------------------------------------------------------------------|-------------------------------------------------------------------|--------------------------------------------------------------------------------------|
| Ak chcete konať v mene inej os<br>odhlásiť a prihlásiť v mene dan                                                                                                    | oby alebo v mene subjektu, ku<br>nej osoby alebo subjektu cez slo | ktorému nie ste v ISPO pridaný, je potrebn<br>ovensko.sk.                            |
| e ktorého subjektu si želáte pokr                                                                                                    | račovať?                                                          |                                                                                      |
| Ferko Tisíci 13                                                                                                    |                                                                   |                                                                                      |
| PO 06 s.r.o.(10246696)                                                                                                    |                                                                   |                                                                                      |
| PO 06 s.r.o. neevidujeme ako su                                                                                                    | bjekt v systéme ISPO. Skontroluj                                  | ite, prosím, údaje prevzaté z Vášho eID, chýbaj                                      |
| dopinte a potvrdte vytvorenie n                                                                                                    | oveno subjektu.                                                   |                                                                                      |
| Zakladne udaje                                                                                                    |                                                                   |                                                                                      |
| IČO<br>Názov                                                                                                    | 10246696<br>PO 06 s.r.o.                                          |                                                                                      |
|                                                                                                    |                                                                   |                                                                                      |
| Právna forma                                                                                                    |                                                                   |                                                                                      |
|                                                                                                    |                                                                   |                                                                                      |
| DIČ                                                                                                    |                                                                   |                                                                                      |
|                                                                                                    |                                                                   |                                                                                      |
| Plates DPH                                                                                                    |                                                                   |                                                                                      |
|                                                                                                    |                                                                   |                                                                                      |
| KONTAKTY SUBJE                                                                                                    | αu                                                                |                                                                                      |
| Osobný kontakt                                                                                                    |                                                                   |                                                                                      |
| E-mailová adresa                                                                                                    |                                                                   |                                                                                      |
|                                                                                                    |                                                                   |                                                                                      |
| Telefonický kontakt                                                                                                    |                                                                   |                                                                                      |
|                                                                                                    |                                                                   |                                                                                      |
| 1                                                                                                    |                                                                   |                                                                                      |
|                                                                                                    |                                                                   |                                                                                      |
| Adresa                                                                                                    |                                                                   |                                                                                      |
| Adresa                                                                                                    | nohutu                                                            |                                                                                      |
| Adresa<br>Adresa trvalého                                                                                                    | pobytu                                                            |                                                                                      |
| Adresa<br>Adresa trvalého<br>Zadajte prosim presnú adresu, a                                                                                                    | <b>pobytu</b><br>ako je uvedené v obchodnom reg                   | ijstri.                                                                              |
| Adresa<br>Adresa trvalého<br>Zadajte prosim presnú adresu, a<br>Stát                                                                                                    | <b>pobytu</b><br>ako je uvedené v obchodnom reg                   | ıjstri.                                                                              |
| Adresa<br>Adresa trvalého<br>Zadajte prosim presnů adresu, a<br>Stát<br>Slovenská republika                                                                                                    | pobytu<br>ako je uvedené v obchodnom reg                          | ijstri.                                                                              |
| Adresa<br>Adresa trvalého<br>Zadajte prosim presnů adresu, a<br>Stát<br>Slovenská republika<br>Samosprávny kraj                                                                                                    | pobytu<br>ako je uvedené v obchodnom reg                          | ijstri.                                                                              |
| Adresa<br>Adresa trvalého<br>Zadajte prosím presnú adresu, a<br>Stát<br>Slovenská republika<br>Samosprávny kraj                                                                                                    | pobytu<br>ako je uvedené v obchodnom reg                          | yistri.                                                                              |
| Adresa<br>Adresa trvalého<br>Zadajte prosím presnú adresu, a<br>Stát<br>Slovenská republika<br>Samosprávny kraj                                                                                                    | <b>pobytu</b><br>ako je uvedené v obchodnom reg                   | ijstri.                                                                              |
| Adresa<br>Adresa trvalého<br>Zadajte prosím presnů adresu, a<br>Stát<br>Slovenská republika<br>Samosprávny kraj<br>Okres                                                                                                    | <b>pobytu</b><br>ako je uvedené v obchodnom reg                   | ijstri.                                                                              |
| Adresa<br>Adresa trvalého<br>Zadajte prosím presnů adresu, a<br>Stát<br>Slovenská republika<br>Samosprávny kraj<br>Okres                                                                                                    | pobytu<br>ako je uvedené v obchodnom reg                          | ıjstri.                                                                              |
| Adresa<br>Adresa trvalého<br>Zadajte prosím presnů adresu, a<br>Stát<br>Slovenská republika<br>Samosprávny kraj<br>Okres<br>Obec                                                                                                    | pobytu<br>ako je uvedené v obchodnom reg                          | ıjstri.                                                                              |
| Adresa<br>Adresa trvalého<br>Zadajte prosim presnú adresu, a<br>Stát<br>Stovenská republika<br>Samosprávny kraj<br>Okres<br>Obec                                                                                                    | pobytu<br>ako je uvedené v obchodnom reg                          | ijstri.                                                                              |
| Adresa Adresa trvalého Zadajte prosim presnů adresu, a Stát Slovenská republika Samosprávny kraj Okres Obec PSC                                                                                                    | <b>pobytu</b><br>ako je uvedené v obchodnom reg                   | jistri.                                                                              |
| Adresa Adresa trvalého Zadajte prosim presnů adresu, a Stát Slovenská republika Samosprávny kraj Okres Obec PSC                                                                                                    | <b>pobytu</b><br>ako je uvedené v obchodnom reg                   | jistri.                                                                              |
| Adresa Adresa trvalého Zadajte prosim presnú adresu, a Stát Slovenská republika Samosprávny kraj Okres Dobec SC L                                                                                                    | <b>pobytu</b><br>ako je uvedené v obchodnom reg                   | jistri.                                                                              |
| Adresa Adresa Adresa trvalého Zadajte prosim presnú adresu, a Stát Slovenská republika Samosprávny kraj Okres Obec PSC Ulica                                                                                                    | <b>pobytu</b><br>ako je uvedené v obchodnom reg                   | jistri.                                                                              |
| Adresa Adresa Adresa trvalého Zadajte prosim presnú adresu, a Stát Slovenská republika Samosprávny kraj Okres Obec PSC Ulica Ulica                                                                                                    | <b>pobytu</b><br>ako je uvedené v obchodnom reg                   | jistri.                                                                              |
| Adresa Adresa Adresa trvalého Zadajte prosim presnú adresu, a Stát Slovenská republika Samosprávny kraj Cokres Cobec PSC Ulica Ulica Súpisné číslo                                                                                                    | <b>pobytu</b><br>ako je uvedené v obchodnom reg                   | jistri.                                                                              |
| Adresa Adresa Adresa trvalého Zadajte prosim presnů adresu, a Stát Slovenská republika Samosprávny kraj Cokres Cobec Stát Ulica Culica Culica | <b>pobytu</b><br>ako je uvedené v obchodnom reg                   | jistri.                                                                              |
| Adresa Adresa Adresa trvalého Zadajte prosim presnů adresu, a Stát Slovenská republika Samosprávny kraj Cokres Cobec Stát Supisné číslo Ulica Culica Culica | pobytu<br>ako je uvedené v obchodnom reg                          | jistri.                                                                              |
| Adresa Adresa Adresa trvalého Zadajte prosim presnů adresu, a Stát Slovenská republika Samosprávny kraj Okres Obec PSČ Ulica Ulica Súpisné číslo Ide o číslo pred lomkou (napr. Bratislavská 1234/56).                                                                                                    | <b>pobytu</b><br>ako je uvedené v obchodnom reg                   | ijstri.<br>Orientačné číslo<br>Ide o číslo za lomkou (napr.<br>Bratislavká 1234/56). |
| Adresa<br>Adresa trvalého<br>Zadajte prosim presnů adresu, a<br>Štát<br>Slovenská republika<br>Samosprávny kraj<br>Okres<br>Obec<br>PSČ<br>Ulica<br>Ulica<br>Ulica<br>Súpisné čislo<br>Ide o číslo pred lomkou (napr.<br>Bratislavská 1234/56).<br>Vaše kontakty v                                                                                                    | pobytu<br>ako je uvedené v obchodnom reg                          | jistri.                                                                              |
| Adresa Adresa Adresa trvalého Zadajte prosim presnů adresu, a Stát Slovenská republika Samosprávny kraj Cokres Cobec PSC Ulica Ulica Súpisné číslo Ide o číslo pred lomkou (napr. Bratislavská 1234/56). Vaše kontakty v E-mailová adresa                                                                                                    | pobytu<br>ako je uvedené v obchodnom reg                          | jistri. Orientačné číslo Ide o číslo za lomkou (napr. Bratislavká 1234/56).          |
| Adresa Adresa Adresa trvalého Zadajte prosim presnů adresu, a Stát Slovenská republika Samosprávny kraj Cokres Cobec PSC Ulica Ulica Súpisné číslo Ide o číslo pred lomkou (napr. Bratislavská 1234/56). Vaše kontakty v E-mailová adresa                                                                                                    | pobytu<br>ako je uvedené v obchodnom reg                          | jistri. Orientačné číslo Ide o číslo za lomkou (napr. Bratislavká 1234/56).          |
| Adresa Adresa Adresa trvalého Zadajte prosim presnů adresu, a Stát Slovenská republika Samosprávny kraj Cokres Cobec PSC Ulica Ulica Súpisné číslo Ide o číslo pred lomkou (napr. Bratislavská 1234/56). Vaše kontakty v E-mailová adresa                                                                                                    | pobytu<br>ako je uvedené v obchodnom reg                          | jistri. Orientačné číslo Ide o číslo za lomkou (napr. Bratislavká 1234/56).          |
| Adresa Adresa Adresa trvalého Zadajte prosim presnů adresu, a Stát Slovenská republika Samosprávny kraj Okres Obec Súpisné číslo Ulica Súpisné číslo Ide o číslo pred lomkou (napr. Bratislavská 1234/56). Vaše kontakty v E-mailová adresa Telefonický kontakt                                                                                                    | pobytu<br>ako je uvedené v obchodnom reg                          | jistri. Orientačné číslo Ide o číslo za lomkou (napr. Bratislavká 1234/56).          |
| Adresa Adresa Adresa trvalého Zadajte prosim presnú adresu, a Stát Slovenská republika Samosprávny kraj Okres Obec Obec Ulica Súpisné číslo Ide o číslo pred lomkou (napr. Bratislavská 1234/56). Ulica Telefonický kontakt                                                                                                    | pobytu ako je uvedené v obchodnom reg                             | jistri. Orientačné číslo Ide o číslo za lomkou (napr. Bratislavká 1234/56).          |

ispo-is@vlada.gov.sk <u>www.planobnovy.sk</u> | <u>ispo.planobnovy.sk</u> | <u>www.vlada.gov.sk</u> 2.9) Boli ste úspešne zaregistrovaný a teraz môžete prejsť do aplikácie, resp. na webovú stránku portálu ISPO prostredníctvom tlačidla "**Prejsť na zoznam výziev**".

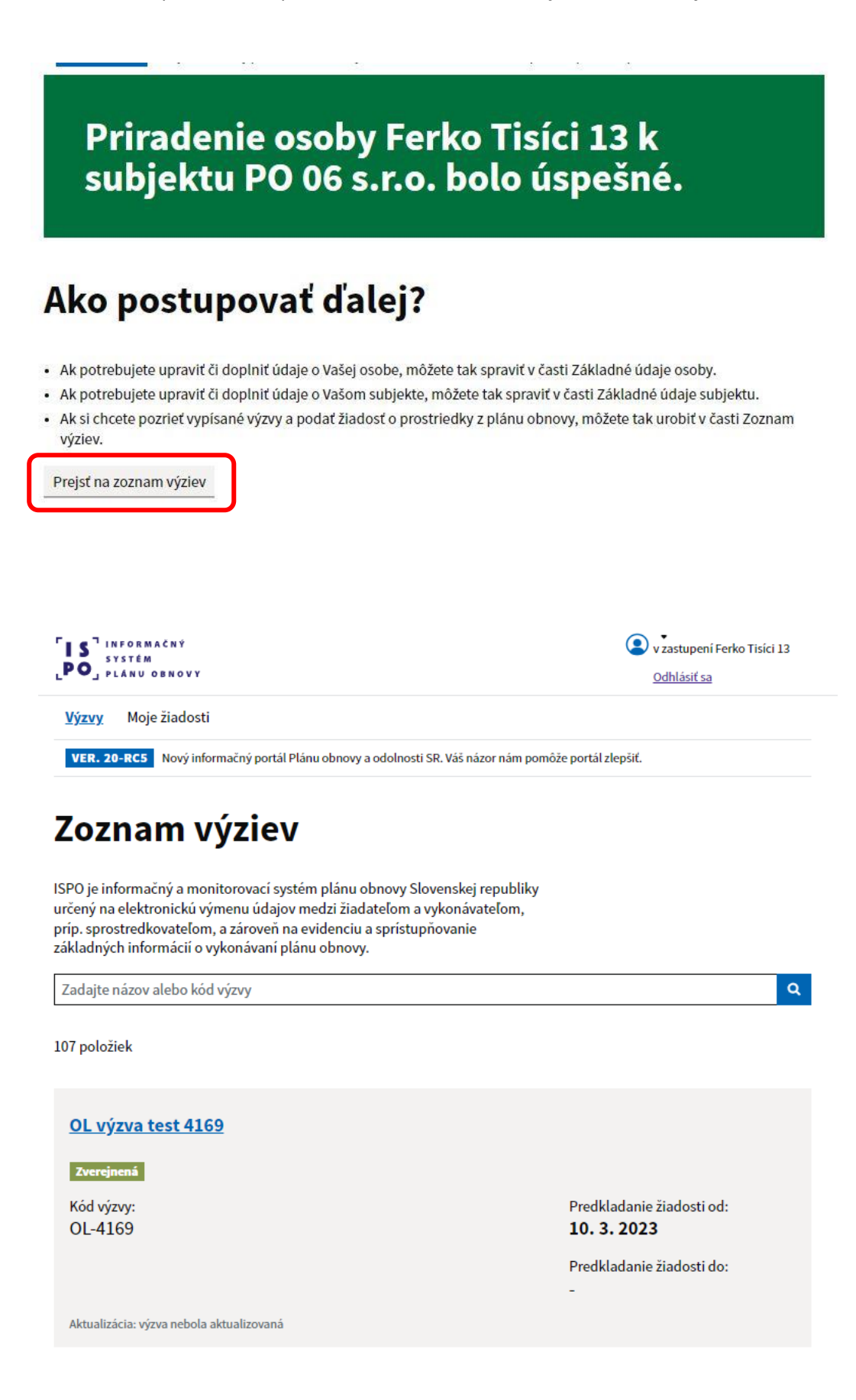

2.10) Pre **opakovené prihlásenie** do systému je potrebné vyvtoriť si heslo. Na Vami zadanú e-mailovú adresu bude doručený e-mail s názvom subjektu "*ISPO: Vytvorenie hesla*". Kliknite na "**Vytvoriť heslo**", odkaz je platný **24 hodín**.

#### ISPO: Vytvorenie hesla

Odosielateľ: keycloak system PORTAL-UAT <keycloak.portal.uat@ispo.dev> Prijemca: ferko\_tisici\_po@docasnyemail.sk

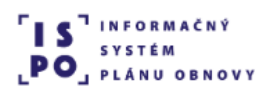

# Vytvorenie hesla

Dobrý deň, Ferko Tisíci 13,

Pre vytvorenie hesla k Vášmu používateľskému kontu ferko\_tisici\_po@docasnyemail.sk, prosím, kliknite na tlačidlo nižšie.

#### Vytvoriť heslo

Odkaz je platný 24 hodín.

V prípade, že ste o vytvorenie hesla nežiadali, považujte tento e-mail za bezpredmetný.

S pozdravom,

#### Centrum podpory ISPO

Odbor Efektívna verejná správa a Digitalizácia Sekcia plánu obnovy | Národná implementačná a koordinačná autorita

Úrad vlády | Námestie 1. mája 18 | 811 06 Bratislava

ispo-is-dev@vlada.gov.sk https://www.planobnovy.sk | https://www.vlada.gov.sk | https://ispo.planobnovy.sk

2.11) Kliknite na "Vytvoriť heslo".

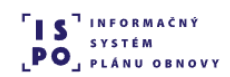

<u>Výzvy</u>

### Vytvorenie hesla

Vytvorte si prístupové heslo na jednoduché prihlasovanie do ISPO.

Vytvoriť heslo

2.12) Vytvorte si heslo k Vášmu používateľskému kontu ISPO podľa odporúčaní pre tvorbu hesla. Kliknite na odkaz "**Vytvoriť heslo**".

<u>Výzvy</u>

# Vytvorenie hesla

Vytvorte si prístupové heslo na jednoduché prihlasovanie do ISPO.

Odporúčania pre tvorbu hesla

Dĺžka musí byť aspoň 12 znakov. Heslo musí obsahovať:

- aspoň jedno veľké písmeno,
- aspoň jedno malé písmeno,
- aspoň jednu číslicu,
- aspoň jeden špeciálny znak, napr.:!@\$.,+- alebo medzeru.

Nové heslo

Potvrdenie hesla

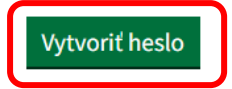

2.13) Váš účet bol aktualizovaný, kliknite na "Prejsť do aplikácie".

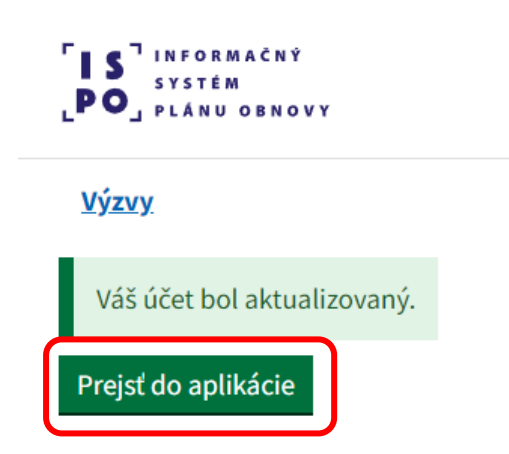

Q

2.14) Po prihlásení do portálu ISPO si vyhľadajte Vami preferovanú výzvu, na ktorú chcete podať žiadosť.

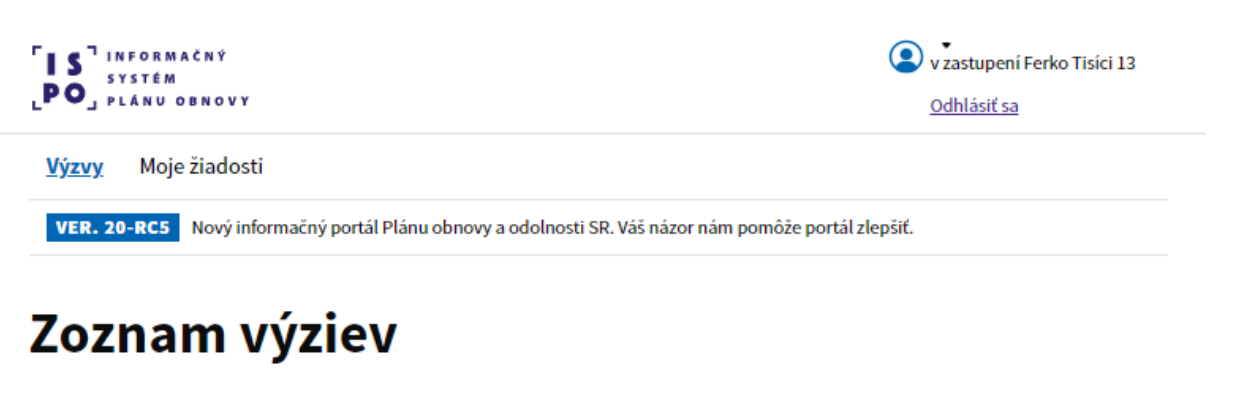

ISPO je informačný a monitorovací systém plánu obnovy Slovenskej republiky určený na elektronickú výmenu údajov medzi žiadateľom a vykonávateľom, príp. sprostredkovateľom, a zároveň na evidenciu a sprístupňovanie základných informácií o vykonávaní plánu obnovy.

Zadajte názov alebo kód výzvy

107 položiek

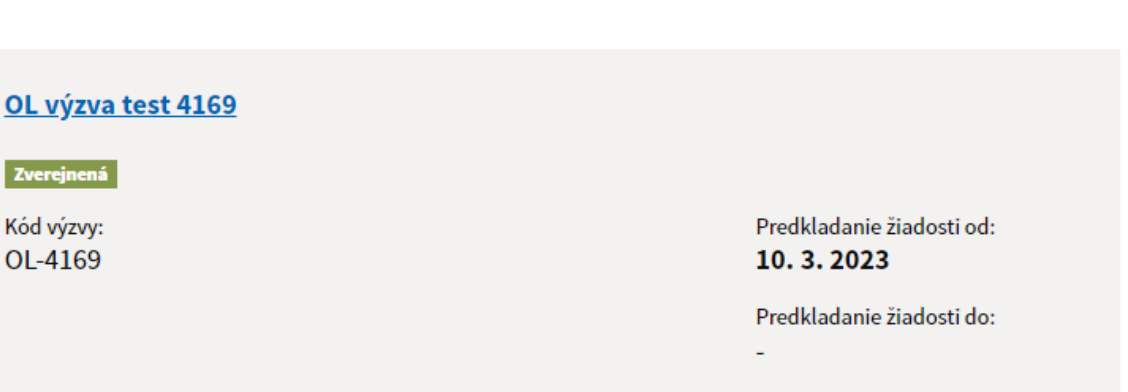

Aktualizácia: výzva nebola aktualizovaná

V prípade otázok a nejasností neváhajte kontaktovať Centrum podpory ISPO

Centrum podpory ISPO ispo-is@vlada.gov.sk www.planobnovy.sk